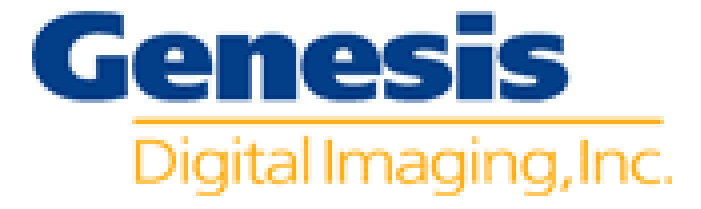

### **OmniArchive2**

#### Installation & User Manual

MiniArchive2

#### Revision history:

| Date      | Revision | Comments                        |
|-----------|----------|---------------------------------|
| 3/15/2013 | А        | Initial release                 |
| 4/17/2013 | В        | Hardware specification updated. |
|           |          |                                 |
|           |          |                                 |

Copyrights OmniArchive is a trademark of Genesis Digital Imaging, Inc. All products and company name mentioned herein should be considered registered trademarks or trademarks of their respective companies. © 2013 Genesis Digital Imaging. All rights reserved. The information in this manual is subject to change without notice. 03/15/2013

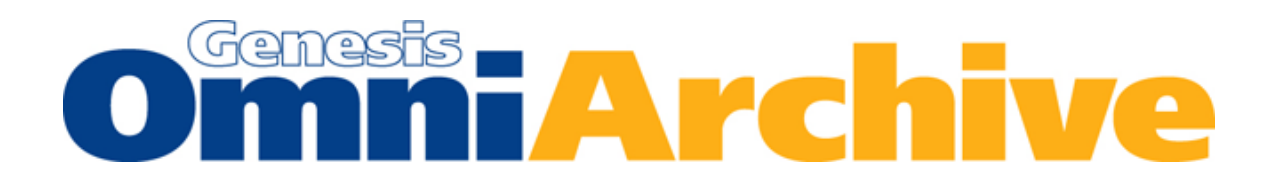

# **USER MANUAL**

Table of Contents

#### Welcome to OmniArchive

| Welcome to OmniArchive |
|------------------------|
| How to Use this Manual |
| Key Features           |
| Hardware Requirements  |

| How to Use OmniArchive2                      |
|----------------------------------------------|
| How to monitor services                      |
| Options                                      |
| How to add Query/Retrieve C-MOVE destination |
| How to add OmniVue users                     |
| How to add DICOM Send destination            |
| How to add Modality Worklist Client List     |

# Chapter Introduction

- Welcome to OmniArchive2
- How to Use this Manual
- Key Features
- Hardware Requirements

#### Introduction of OmniArchive2

#### Welcome to OmniArchive2

OmniArchive2 is PACS Server software. It enables OmniVue users to share patient's exam and primary diagnostic interpretations (Diagnostic Workstation) and Physicians to practice patient care (Clinical Workstation).

In addition, OmniArchive2 provides a compression setup for the outstanding image. OmniArchive2 is DICOM compatible including DICOM Storage and DICOM Query and Retrieve for easy networking with third vendors' PACS or modalities.

#### How to Use this Manual

The Next chapter offers a walkthrough for typical usage of OmniArchive2, which includes how to install and setup.

Appendix and FAQ's section should further assist or guide while working on OmniArchive.

#### **Key Features**

- 1) Multi-Thread for incoming and outgoing DICOM service, and archiving service.
- 2) Encrypted database access and image access.
- 3) JPEG Lossless Compression
- 4) DICOM Query and Retrieve SCP
- 5) DICOM Storage SCU and SCP
- 6) DICOM Modality Worklist SCP
- 7) HL7 Send and Receive.

#### **Hardware Requirements**

- 1) CPU: Intel i5 3<sup>rd</sup> Generation.
- 2) Memory: 8 GB or higher.
- 3) RAID1 or RAID5 System strongly recommended.
- 4) Gigabit Ethernet connection.
- 5) OS: Window 7 or 8 64-bit Professional

### Chapter

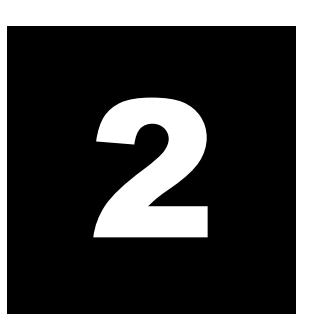

## How to use OmniArchive2

- How to monitor services
- Options
- How to add Query/Retrieve C-MOVE destination
- How to add OmniVue users
- How to add DICOM Send destination
- How to add Modality Worklist Client List

#### How to monitor services

OmniArchive2 is combined version of OmniArchive, OmniLink and OmniBroker, so it has multiple services. Each service will be enabled or disabled by license policy.

#### 1. Home

| A OmniArchive2           |                           |         |                                       |      |           |
|--------------------------|---------------------------|---------|---------------------------------------|------|-----------|
|                          |                           |         |                                       |      | v1.0.1.45 |
| Archive                  | Home                      |         |                                       |      |           |
| Query/Retrieve           | DICOM SCP(Archive):       | Running | Start                                 | Stop |           |
| Modality Worklist Server | Archive:                  | Running | Start                                 | Stop |           |
| HL7 Receive              | DICOM Router:             | Stopped | Start                                 | Stop |           |
| DICOM Receive            | Backup Service:           | Running | Start                                 | Stop |           |
| DICOM Send               | DICOM Receive:            | Running |                                       |      |           |
| File Send                | File Receive:             | Running | Start                                 | Stop |           |
| Options                  | DICOM Send:               | Running | Start                                 | Stop |           |
|                          | File Send:                | Running | Start                                 | Stop |           |
|                          | Modality Worklist Server: | Running |                                       |      |           |
|                          | HL7 Receive:              | Running | Start                                 | Stop |           |
|                          | HL7 Send:                 | Stopped | Start                                 | Stop |           |
|                          |                           |         |                                       |      |           |
|                          | Start A                   | All I   | Stop A                                | All  |           |
|                          | 70-                       | 11.5    | · · · · · · · · · · · · · · · · · · · |      |           |

Home screen consist of three parts, one is name of service, another is service status, and the other is controls.

- Name of service: OmniArchive2 is multi-threaded application, so you can find each service's name in here.
- Service status: It shows you status of each thread. There are only two types of status which is "Running" and "Stopped'.
- Control: You can start and stop individually or you can start and stop all services by one click.
- Version: Software version will be on right-top of application.

#### 2. Archive

| Home       Archive         Archive       Archive         Query/Retrieve       DICOM Router         Modality Worklist Server       Image: Comparison of the comparison of the comparison of the | ve2                                                                                                    | x |
|----------------------------------------------------------------------------------------------------|----------------------------------------------------------------------------------------------------|---|
| Number of images in DICOM_IN: 0 images<br>Images Archived: 0 of images DICOM_IN -> ARCHIVE<br>Archive Import Speed: 0 images/sec<br>Database Import Speed: 0.000 images/sec<br>Images to be added to database: 0 records                                                                                                    | Archive<br>Archive<br>Archive<br>* Service Online<br>Worklist Server<br>eive<br>d<br>Receive<br>Send<br>eive<br>d<br>1<br>0<br>0<br>1<br>1<br>1<br>1<br>1<br>1<br>1<br>1<br>1<br>1<br>1<br>1<br>1                                                          |   |
| Import Failed Images: 0 images                                                                                                    | Number of images in DICOM_IN: 0 images<br>Images Archived: 0 of images DICOM_IN -> ARCHIVE<br>Archive Import Speed: 0 images/sec<br>Database Import Speed: 0.000 images/sec<br>Images to be added to database: 0 records<br>Import Failed Images: 0 images | • |

Archive tab shows you log of DICOM Storage SCP process and others.

- Number of images in DICOM\_IN: It shows you total number of files in *DICOM\_IN* folder.
- Images Archived: You can find total number of files copied over to *ARCHIVE* folder while running time.
- Archive Import Speed: It shows you how many images are compressed or copied in a second.
- Database Import Speed: After copying or compressing images, OmniArchive2 adds patient's demography and study information in database, so that OmniVue user can review images. This item shows you how many images are processed in a second.
- Images to be added to database: It shows you how many images are left to be processed, so that OmniVue user can review images.
- Import Failed Images: It shows you how many images are failed while processing.

#### 3. Query/Retrieve

| A OmniArchive2                                                                                                    |                  |                                                                                                    |                                                                                                    |
|----------------------------------------------------------------------------------------------------|------------------|----------------------------------------------------------------------------------------------------|----------------------------------------------------------------------------------------------------|
| Home<br>Archive<br>DICOM Router<br>Modality Worklist Server<br>HL7 Receive<br>HL7 Send<br>DICOM Receive<br>DICOM Send<br>File Receive<br>File Send<br>Options<br>Information | Query / Retrieve |                                                                                                    | v1.0.1.46                                                                                                    |
|                                                                                                    |                  | The second second secon | and the second second se |

It shows the status of DICOM Query/Retrieve SCP's status.

#### 4. DICOM Router

| OmniArchive2                                                                                                    | NUMBER AND A | 100 |           |
|----------------------------------------------------------------------------------------------------|--------------|-----|-----------|
| A OmniArchive2<br>Home<br>Archive<br>Query/Retrieve<br>DICOM Router<br>HL7 Receive<br>HL7 Send<br>DICOM Receive<br>DICOM Send<br>File Receive<br>File Send<br>Options<br>Information | DICOM Router |     | v1.0.1.46 |
|                                                                                                    |              |     |           |

User can find a log for DICOM Routing service.

5. Modality Worklist Server

| OmniArchive2                                                                                                    | AND A DESCRIPTION OF A DESCRIPTION OF A |           |
|----------------------------------------------------------------------------------------------------|----------------------------------------------------------------------------------------------------|-----------|
| <ul> <li>▲ OmniArchive2</li> <li>Home</li> <li>Archive</li> <li>Query/Retrieve</li> <li>DICOM Router</li> <li>Modality Worklist Server</li> <li>HL7 Receive</li> <li>HL7 Send</li> <li>DICOM Send</li> <li>File Receive</li> <li>File Send</li> <li>Options</li> <li>Information</li> </ul> | Modality Worklist Server                                                                                                    | v1.0.1.46 |
|                                                                                                    |                                                                                                    |           |

OmniArchive2 will write the result of Modality Worklist Server SCP service.

6. HL7 Receive

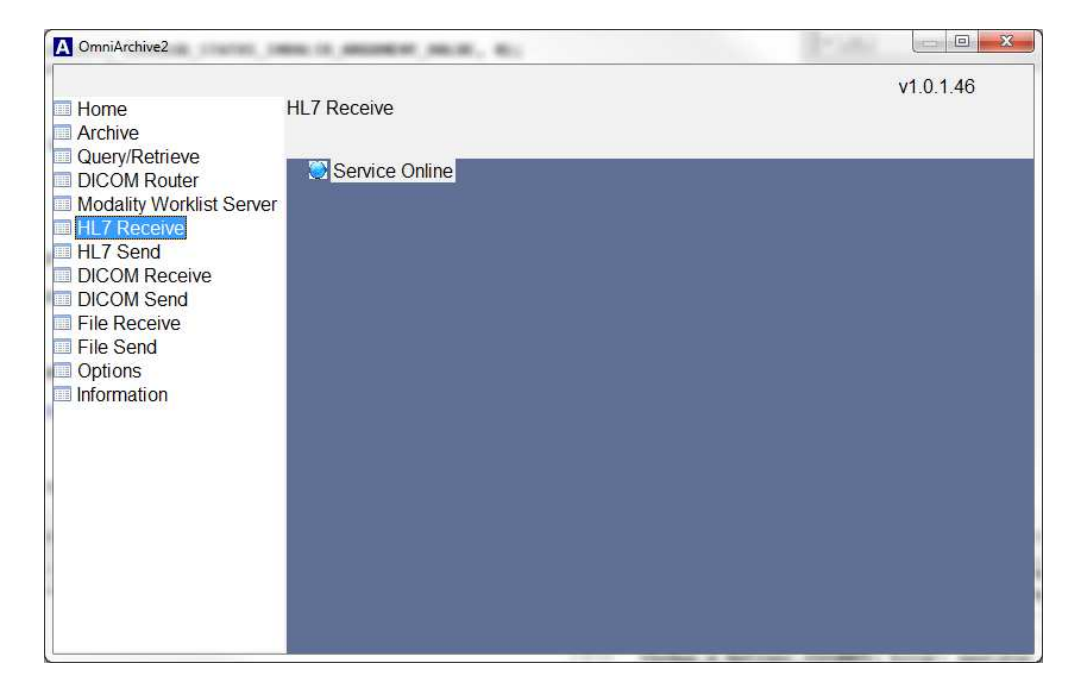

OmniArchive2 has built-in HL7 message parsing engine. User can see the log and MLLP status in this window.

#### 7. HL7 Send

| v1.0.1.<br>Home HL7 Send<br>Archive<br>Query/Retrieve<br>DICOM Router<br>Modality Worklist Server<br>HL7 Receive<br>DICOM Receive<br>DICOM Send<br>File Receive<br>File Send<br>Options<br>Information | A OmniArchive2                                                                                                    | A DE ANDRESS AND A DE CO | 100 |           |
|----------------------------------------------------------------------------------------------------|----------------------------------------------------------------------------------------------------|--------------------------|-----|-----------|
|                                                                                                    | OmniArchive2     Home     Archive     Query/Retrieve     DICOM Router     Modality Worklist Server     HL7 Receive     DICOM Receive     DICOM Receive     DICOM Send     File Receive     File Send     Options     Information | IL7 Send                 |     | v1.0.1.46 |
|                                                                                                    |                                                                                                    |                          |     |           |

OmniArchive2 can generate HL7 ORU message, and it can be transferred to EMR. You can find the log in this window.

#### 8. DICOM Receive

| A OmniArchive2                                                                                                    | BALLA AND AND AND AND AND AND AND AND AND AN |           |
|----------------------------------------------------------------------------------------------------|----------------------------------------------|-----------|
| A OmniArchive2<br>Home<br>Archive<br>Query/Retrieve<br>DICOM Router<br>Modality Worklist Server<br>HL7 Receive<br>HL7 Send<br>DICOM Receive<br>DICOM Send<br>File Receive<br>File Send<br>Options<br>Information | DICOM Receive                                | v1.0.1.46 |
|                                                                                                    |                                              |           |

OmniArchive2 includes OmniLink features, and this is the place that DICOM Receive service displays its status.

DMR: QA-OA2-005. Rev B. Genesis Digital Imaging, Inc. www.genesisdigital.com

#### 9. DICOM Send

If DICOM Send service is enabled, you can find current status of service here.

10. File Receive

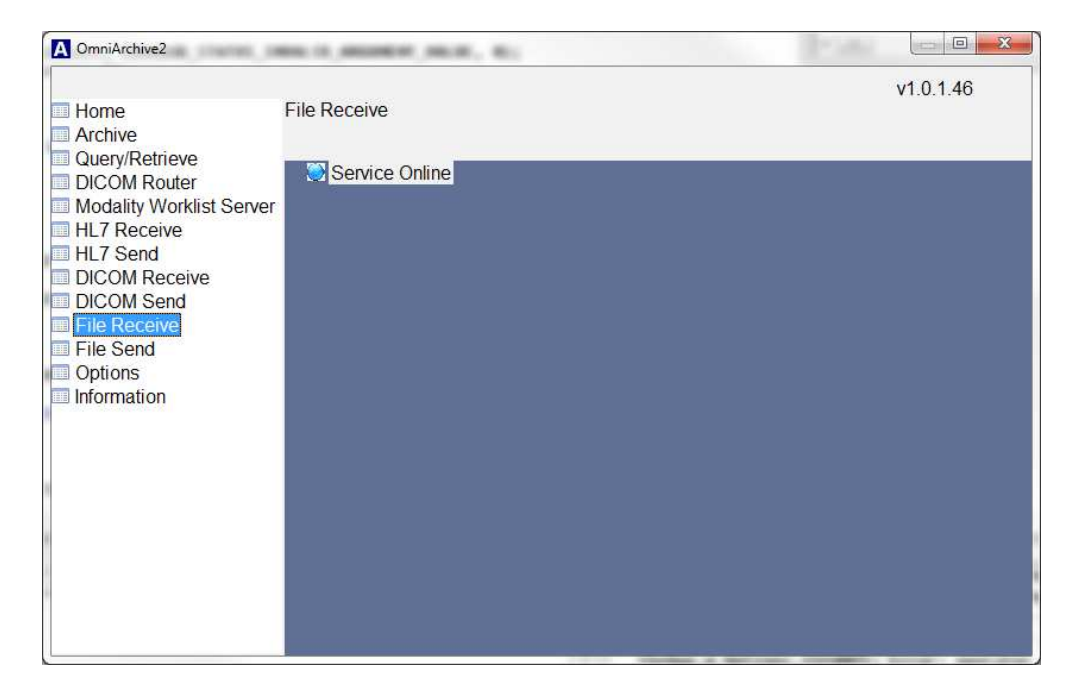

This is the place that display File Receive service's log.

#### 11. File Send

| OmniArchive2                                                                                                    |           |           |
|----------------------------------------------------------------------------------------------------|-----------|-----------|
| OmniArchive2     Home     Archive     Query/Retrieve     DICOM Router     Modality Worklist Server     HL7 Receive     HL7 Send     DICOM Receive     DICOM Send     File Receive     File Send     Options     Information | File Send | v1.0.1.46 |
|                                                                                                    |           |           |

It shows you the status of File Send service. If the license is disabled, then service status stays Offline.

#### 12. Options

| A OmniArchive2           | - | IN DESCRIPTION OF THE OWNER, MILL |        |        |
|--------------------------|---|-----------------------------------|--------|--------|
|                          |   |                                   | v1.    | 0.1.46 |
| Home                     | Đ | Archive Options                   |        |        |
| Archive                  | • | OmniLink Options                  |        |        |
| Query/Retrieve           | Œ | Broker Options                    |        |        |
| DICOM Router             |   |                                   |        |        |
| Modality Worklist Server |   |                                   |        |        |
| HL7 Receive              |   |                                   |        |        |
| HL/ Send                 |   |                                   |        |        |
| DICOM Receive            |   |                                   |        |        |
| File Receive             |   |                                   |        |        |
| File Send                |   |                                   |        |        |
| Options                  |   |                                   |        |        |
| Information              |   |                                   |        |        |
|                          |   |                                   |        |        |
|                          |   |                                   |        |        |
|                          |   |                                   |        |        |
|                          |   |                                   |        |        |
|                          |   |                                   |        |        |
| 1                        |   |                                   |        |        |
|                          |   |                                   |        |        |
|                          |   |                                   |        |        |
|                          |   |                                   | Modify | Save   |

| A OmniArchive2           | -  | in parameter parameters and |             | 8 |
|--------------------------|----|-----------------------------|-------------|---|
|                          |    |                             | v1.0.1.46   |   |
| III Home                 | (± | Archive Options             |             |   |
| Archive Archive          | Đ  | OmniLink Options            |             |   |
| Query/Retrieve           | Ŧ  | Broker Options              |             |   |
| DICOM Router             |    |                             |             |   |
| Modality Worklist Server |    |                             |             |   |
| HL7 Receive              |    |                             |             |   |
| HL/Send                  |    |                             |             |   |
|                          |    |                             |             |   |
| DICOM Sena               |    |                             |             |   |
| Eilo Sond                |    |                             |             |   |
|                          |    |                             |             |   |
|                          |    |                             |             |   |
|                          |    |                             |             |   |
|                          |    |                             |             |   |
|                          |    |                             |             |   |
|                          |    |                             |             |   |
|                          |    |                             |             |   |
|                          |    |                             |             |   |
|                          |    |                             |             |   |
|                          |    |                             |             |   |
|                          | -  |                             | Modify Save |   |

The system administrator can change settings from here. To change the options, click on 'Modify', and click on + of each service to expand options.

13. Information

| A OmniArchive2                                                                                                    | 10. 11 AND 10 AND 10 AND 10 AND 10 AND 10 AND 10 AND 10 AND 10 AND 10 AND 10 AND 10 AND 10 AND 10 AND 10 AND 10                                                                                                    |                                                                                                    | and the second  |           |
|----------------------------------------------------------------------------------------------------|----------------------------------------------------------------------------------------------------|----------------------------------------------------------------------------------------------------|-----------------|-----------|
| <ul> <li>▲ OmniArchive2</li> <li>Home</li> <li>Archive</li> <li>Query/Retrieve</li> <li>DICOM Router</li> <li>Modality Worklist Server</li> <li>HL7 Receive</li> <li>HL7 Send</li> <li>DICOM Receive</li> <li>DICOM Send</li> <li>File Receive</li> <li>File Send</li> <li>Options</li> <li>Information</li> </ul> | Information<br>Hasp ID :<br>License Status :<br>Max Storage Limit :<br>Storage Usage :<br># of Viewer License :<br># of Input Modalities :<br>Query / Retrieve :<br>CD / DVD Backup :<br>DICOM Receive :<br>File Receive :<br># of DICOM Send Destination : | 1505521686<br>Enabled<br>1500 GB<br>604 GB<br>2<br>0<br>Enabled<br>Disabled<br>Enabled<br>Enabled<br>S |                 | v1.0.1.46 |
|                                                                                                    | # of File Send Destination :<br>HL7 Broker :<br>Heart beat with license server :                                                                                                    | 3<br>Enabled<br>0                                                                                      |                 |           |
|                                                                                                    | Grace period remaining :                                                                                                    | 2                                                                                                    | Recheck License |           |

This is the place that you can verify the license status. If the license is corrupted, click on Recheck License. It will reinitialize license data.

#### Options

#### 1. Archive Options

|                                      |          |                   | v1.0.1.46                                                    |     |
|--------------------------------------|----------|-------------------|--------------------------------------------------------------|-----|
| Home                                 |          | Archive Options   |                                                              |     |
| Archive                              | Ŧ        | Database          | Please configure database info.                              |     |
| Query/Retrieve                       | ÷        | FTP               | Please configure FTP info.                                   |     |
| DICOM Router                         |          | Working Directory | C:₩Program Files (x86)₩Genesis Digital Imaging₩OmniArchive2₩ |     |
| Modality Worklist Server             |          | Import Type       | Check all file extensions for DICOM                          |     |
| HL7 Receive                          | Ξ        | DICOM Server      | Please insert DICOM Server AE, IP and Port here.             |     |
| HL7 Send                             |          | Server AE         | OmniArchive2                                                 |     |
| DICOM Receive                        |          | Server IP         | 127.0.0.1                                                    |     |
| DICOM Send                           |          | Server Port       | 104                                                          |     |
| File Receive<br>File Send<br>Options |          | Compression Opt   | JPEG Lossless     Keep Original     Uncompressed             |     |
| Information                          | •        | DICOM Routing     | Enable DICOM Router                                          |     |
|                                      |          | Query/Retrieve    | Click here to add C-MOVE destination.                        |     |
|                                      | +        | Backup Service    | Disable backup                                               |     |
|                                      |          | Backup Path       | D:₩Backup₩                                                   |     |
|                                      |          | Custom DICOM Tag  | Click here to add custom DICOM tags.                         |     |
|                                      |          | New User          | Click here to add new user.                                  |     |
|                                      | Đ        | OmniLink Options  |                                                              |     |
|                                      |          | Omnicink Options  |                                                              |     |
|                                      | <u>.</u> |                   | Modify Sa                                                    | ave |

Archive Options provides a way to change DICOM SCP's AE-Title, listening IP address and port, and compression type.

- Database: OmniArchive2 will automatically fill this up. *No user action required.*
- FTP: OmniArchive2 will automatically fill this up. *No user action required.*
- Working Directory: This option is read-only.
- Import Type: There are two rules how OmiArchive2 handles files in DICOM\_IN folder
  - o .dcm files only: OmniArchive2 will import .dcm extension files.
  - Check all file extensions for DICOM: OmniArchive2 will check all the files in DICOM\_IN folder and archive only DICOM image file.
- DICOM Server: Administration can change DICOM Server's AE-Title, IP address and port here.
- DICOM Routing: One of OmniArchive2 feature is DICOM Routing, which means OmniArchive2 will automatically route received images.
- Query/Retrieve: Administrator can add C-MOVE destination here.
- Backup Service: OmniArchive2 provides two types of backup.
  - Schedule Backup: Backup job will be started on certain time.
  - Real-Time Backup: OmniArchive2 will create duplication to backup path while receiving thru DICOM.

- Custom DICOM Tag: OmniArchive2 provides custom tags for OmniVue.
- New user: Administrator can add new user and set privileges.

#### 2. OmniLink Options

|                          | -  |                        |                                | v1.( | ).1.46 |
|--------------------------|----|------------------------|--------------------------------|------|--------|
| I Home                   | (± | Archive Options        |                                |      |        |
| Archive                  |    | OmniLink Options       |                                |      |        |
| Query/Retrieve           |    | Public IP Address      | 0.0.0.0                        |      |        |
| DICOM Router             |    |                        | Click here to get public IP.   |      |        |
| Modality Worklist Server |    | Add Destination Wizard | Click here to add destination. |      |        |
| HL7 Receive              | +  | DICOM Receive          | DICOM Receive Configuration    |      |        |
| HL/ Send                 | ±. | DICOM Send             | DICOM Send Configuration       |      |        |
| DICOM Receive            | Ŧ  | File Send              | File Send Configuration        |      |        |
| File Deceive             | ÷  | File Receive           | File Receive Configuration     |      |        |
| File Cond                | Đ  | Broker Options         |                                |      |        |
| Information              |    |                        |                                |      |        |
|                          | -  | 1.                     |                                |      |        |

OmniLink Options are same as stand-alone OmniLink's options. Each service will be enabled or disabled by license, and your change may not be applied due to the license.

- Public IP Address: If you use File Receive service over Internet, you must enter public IP or click on 'Click here to get public IP.' .
- Add Destination Wizard: You can add File Send destination and DICOM Send destination via wizard.
- DICOM Receive: OmniArchive uses multiple AE-Titles for OmniArchive2 PACS service, OmniLink service, and Modality Worklist Server. You can setup AE-Title of OmniLink Service here.
- DICOM Send: You can setup DICOM Send destination information or File Export path here.
- File Send: You can setup File Send destination information here.
- File Receive: This is the place to setup File Receive service's listening IP, port and others.

#### 3. OmniBroker Options

|                          |     |                                                |                                           | v1.(   | 0.1.46 |
|--------------------------|-----|------------------------------------------------|-------------------------------------------|--------|--------|
| Home                     | (+) | DICOM Receive                                  | DICOM Receive Configuration               |        |        |
| Archive                  | Ŧ   | DICOM Send                                     | DICOM Send Configuration                  |        |        |
| Query/Retrieve           | +   | File Send                                      | File Send Configuration                   |        |        |
| Modelity Workligt Server | Đ   | File Receive                                   | File Receive Configuration                |        |        |
| HI 7 Receive             | Ξ   | Broker Options                                 |                                           |        |        |
| HI7 Send                 | Ξ   | DICOM Modality Worklist                        | DICOM Modality Worklist Server Configurat | ion    |        |
|                          |     | MWL AE-Title                                   | MWL_SERVER                                |        |        |
| DICOM Send               |     | MWL Client List                                | Click here to add MWL Client.             |        |        |
| File Receive             | Ξ   | HL7 Receive                                    | HL7 Receive Configuration                 |        |        |
| File Send                |     | IP Address                                     | 192.168.0.13                              |        |        |
| Options                  |     | Port                                           | 8002                                      |        |        |
| Information              |     | Message Type                                   | ORM                                       |        |        |
|                          |     | Send ACK Message                               | Reply ACK Message                         |        |        |
|                          | Đ   | Message Block                                  | Message Block Character                   |        |        |
|                          | Ξ   | HL7 Send                                       | HL7 Send Disabled                         |        |        |
|                          | +   | Use MLLP                                       | Use MLLP                                  |        |        |
|                          | (±) | Export                                         | Export HL7 message                        |        |        |
|                          | +   | FTP                                            | FTP Upload                                |        |        |
|                          | H   | L <b>7 Receive</b><br>.7 Receive Configuration |                                           |        |        |
|                          | 1-  |                                                |                                           | Modify | Save   |

OmniBroker Options is for HL7 interface and providing modality worklist management service class. OmniArchive2 uses multiple AEs, so you must set up AE-Title for modality worklist service.

- DICOM Modality Worklist: This is the place user can set up AE-Title for Modality Worklist.
- HL7 Receive: HL7 Receive service uses MLLP based on TCP/IP socket, so the system administrator can set up IP address and port here. OmniArchive2's broker feature provides custom message mapping feature, which means OmniArchive2 will match HL7 message fields into corresponding DICOM header.
- HL7 Send: if EMR requests radiologist's report, then you can set up destination information here. OmniArchive2 provides three ways to transfer HL7 message.
  - Use MLLP: TCP/IP socket based transmission protocol.
  - Export: File drop to the path.
  - FTP: File upload via FTP.

#### How to add Query/Retrieve C-MOVE destination

1. Click on **Options.** 

| A OmniArchive2           | - | A DESCRIPTION OF A DESCRIPTION OF A DESC |        |        |
|--------------------------|---|----------------------------------------------------------------------------------------------------|--------|--------|
|                          |   |                                                                                                    | v1.    | 0.1.46 |
| Home                     | Đ | Archive Options                                                                                                    |        |        |
| Archive                  | Đ | OmniLink Options                                                                                                    |        |        |
| Query/Retrieve           | Ŧ | Broker Options                                                                                                    |        |        |
| DICOM Router             |   |                                                                                                    |        |        |
| Modality Worklist Server |   |                                                                                                    |        |        |
| HL7 Receive              |   |                                                                                                    |        |        |
| HL7 Send                 |   |                                                                                                    |        |        |
| DICOM Receive            |   |                                                                                                    |        |        |
| DICOM Send               |   |                                                                                                    |        |        |
| File Receive             |   |                                                                                                    |        |        |
| File Send                |   |                                                                                                    |        |        |
| Options                  |   |                                                                                                    |        |        |
| Information              |   |                                                                                                    |        |        |
|                          |   |                                                                                                    |        |        |
|                          |   |                                                                                                    |        |        |
|                          |   |                                                                                                    |        |        |
| 1                        |   |                                                                                                    |        |        |
|                          |   |                                                                                                    |        |        |
|                          |   |                                                                                                    |        |        |
|                          |   |                                                                                                    |        |        |
|                          |   |                                                                                                    |        |        |
|                          | 1 |                                                                                                    | Modify | Couo   |

2. Click on **Modify**, click on **+** to expand Archive Options, and click on **Click** here to add C-MOVE destination.

|                                      |     |                   | v1.0.1.46                                                    |   |
|--------------------------------------|-----|-------------------|--------------------------------------------------------------|---|
| Home                                 |     | Archive Options   |                                                              |   |
| Archive                              | Đ   | Database          | Please configure database info.                              |   |
| Query/Retrieve                       | +   | FTP               | Please configure FTP info.                                   |   |
| DICOM Router                         |     | Working Directory | C:₩Program Files (x86)₩Genesis Digital Imaging₩OmniArchive2₩ |   |
| Modality Worklist Server             |     | Import Type       | Check all file extensions for DICOM                          |   |
| HL7 Receive                          | Ξ   | DICOM Server      | Please insert DICOM Server AE, IP and Port here.             |   |
| HL/Send                              |     | Server AE         | OmniArchive2                                                 |   |
| DICOM Receive                        |     | Server IP         | 127.0.0.1                                                    |   |
| DICOM Send                           |     | Server Port       | 104                                                          |   |
| File Receive<br>File Send<br>Options |     | Compression Opt   | JPEG Lossless     Keep Original     Uncompressed             |   |
| Information                          | (±) | DICOM Routing     | Enable DICOM Router                                          |   |
|                                      |     | Query/Retrieve    | Click here to add C-MOVE destination.                        | _ |
|                                      | ٠   | Backup Service    | Disable backup                                               |   |
|                                      |     | Backup Path       | D:₩Backup₩                                                   |   |
|                                      |     | Custom DICOM Tag  | Click here to add custom DICOM tags.                         | 1 |
|                                      |     | New User          | Click here to add new user.                                  |   |
|                                      | Đ   | OmniLink Options  |                                                              |   |

3. Enter AE-Title, IP address, port, and select compression type, and click on **Add**.

| c. | Move D | estination        | -       |                            | 1000         | (gen) | -              | 6       | x |
|----|--------|-------------------|---------|----------------------------|--------------|-------|----------------|---------|---|
| 1  | No.    | AE Title<br>OmniV | e<br>ue | IP Address<br>192.168.0.13 | Port<br>7104 | Com   | press<br>ompre |         | _ |
|    |        |                   |         |                            |              |       |                |         |   |
|    |        |                   |         |                            |              |       |                |         |   |
|    | А      | E-Title:          | Omni    | Vue                        |              | IP:   | 192.16         | 8.0.13  |   |
|    |        | Port:             | 7104    |                            | Compres      | sion: | Uncom          | pressed | - |
|    |        |                   |         |                            | Add          |       | Modify         | Delete  |   |
|    |        |                   |         |                            |              |       |                | Close   |   |

#### How to add OmniVue users

1. Click on **Options**.

| A OmniArchive2           | - | CALIFORNIA (MALEO, MIL |        |        |
|--------------------------|---|------------------------|--------|--------|
|                          |   |                        | v1.    | 0.1.46 |
| III Home                 | Ð | Archive Options        | <br>   |        |
| Archive                  | Đ | OmniLink Options       |        |        |
| Query/Retrieve           | Ŧ | Broker Options         |        |        |
| DICOM Router             |   |                        |        |        |
| Modality Worklist Server |   |                        |        |        |
| HL7 Receive              |   |                        |        |        |
| HL7 Send                 |   |                        |        |        |
| DICOM Receive            |   |                        |        |        |
| DICOM Send               |   |                        |        |        |
| File Receive             |   |                        |        |        |
| File Send                |   |                        |        |        |
| Options                  |   |                        |        |        |
| Information              |   |                        |        |        |
|                          |   |                        |        |        |
|                          |   |                        |        |        |
|                          |   |                        |        |        |
|                          |   |                        |        |        |
|                          |   |                        |        |        |
|                          |   |                        |        |        |
|                          |   |                        |        |        |
|                          |   |                        |        |        |
|                          | 2 |                        | Modify | Save   |

2. Click on **Modify**, click on **+** to expand Archive Options, and click on **Click here to add new user**.

|                                                                      |     |                   | v1 0 1 46                                                    |   |
|----------------------------------------------------------------------|-----|-------------------|--------------------------------------------------------------|---|
| Home                                                                 |     | Archive Options   |                                                              |   |
| Archive                                                              | +   | Database          | Please configure database info.                              |   |
| Query/Retrieve                                                       | +   | FTP               | Please configure FTP info.                                   |   |
| DICOM Router                                                         |     | Working Directory | C:₩Program Files (x86)₩Genesis Digital Imaging₩OmniArchive2₩ |   |
| Modality Worklist Server                                             |     | Import Type       | Check all file extensions for DICOM                          | - |
| HL7 Receive                                                          | =   | DICOM Server      | Please insert DICOM Server AE, IP and Port here.             |   |
| HL7 Send                                                             |     | Server AE         | OmniArchive2                                                 | 1 |
| DICOM Receive                                                        |     | Server IP         | 127.0.0.1                                                    | - |
| DICOM Send                                                           |     | Server Port       | 104                                                          |   |
| <ul> <li>File Receive</li> <li>File Send</li> <li>Options</li> </ul> |     | Compression Opt   | JPEG Lossless     Keep Original     Uncompressed             |   |
| Information                                                          | +   | DICOM Routing     | Enable DICOM Router                                          |   |
|                                                                      |     | Query/Retrieve    | Click here to add C-MOVE destination.                        | - |
|                                                                      | +   | Backup Service    | Disable backup                                               |   |
|                                                                      |     | Backup Path       | D:₩Backup₩                                                   |   |
|                                                                      |     | Custom DICOM Tag  | Click here to add custom DICOM tags.                         | - |
|                                                                      |     | New User          | Click here to add new user.                                  |   |
|                                                                      | (F) | OmniLink Options  | d-                                                           |   |

3. Fill it up all of fields and click on Add.

| User ID                                                                                                    | User Group User Name                                                                                                    | ý.               |
|----------------------------------------------------------------------------------------------------|----------------------------------------------------------------------------------------------------|------------------|
| Genesis                                                                                                    | Administrator                                                                                                    |                  |
| e [                                                                                                    |                                                                                                    |                  |
| User ID:                                                                                                    | Passwords:                                                                                                    |                  |
| -User Group                                                                                                    | Allow password change.                                                                                                    |                  |
| View Only C Rea                                                                                                    | Allow password change.                                                                                                    | ustom            |
| User Group  View Only Rea  imeout Interval:                                                                                                    | Allow password change.                                                                                                    | ustom<br>rs to 0 |
| imeout Interval: 0 1<br>Description: 0                                                                                                    | Allow password change.      Only C Radiologist C Administrator C Cu Enable multi login. Limit number of concurrent user     First Name: | ustom<br>rs to 0 |
| User Group         © View Only       © Real         imeout Interval:       0       1         Last Name:       0       1         User Restriction       0       1 | Allow password change.                                                                                                    | ustom<br>rs to 0 |

#### How to add DICOM Send destination

1. Click on Options.

| A OmniArchive2           | -  | CALMANDER, MILLER, MIL |        |      |
|--------------------------|----|------------------------|--------|------|
|                          |    |                        | v1.0.1 | .46  |
| II Home                  | (± | Archive Options        |        |      |
| Archive                  | Ŧ  | OmniLink Options       |        |      |
| Query/Retrieve           | Ŧ  | Broker Options         |        |      |
| DICOM Router             |    |                        |        |      |
| Modality Worklist Server |    |                        |        |      |
| HL7 Receive              |    |                        |        |      |
| HL/ Send                 |    |                        |        |      |
| DICOM Receive            |    |                        |        |      |
| Eilo Pocoivo             |    |                        |        |      |
| File Send                |    |                        |        |      |
|                          |    |                        |        |      |
| Information              |    |                        |        |      |
|                          |    |                        |        |      |
|                          |    |                        |        |      |
|                          |    |                        |        |      |
|                          |    |                        |        |      |
|                          |    |                        |        |      |
|                          |    |                        |        |      |
|                          |    |                        |        |      |
|                          |    |                        |        |      |
|                          | 1  |                        | Modify | Save |

2. Click on **Modify**, click on **+** to expand OmniLink Options, and click on **Click** here to add destination.

| OmniArchive2             |   |                        |                                   |
|--------------------------|---|------------------------|-----------------------------------|
| Home                     | Đ | Archive Options        | v1.0.1.46                         |
| Query/Retrieve           |   | Dublic ID Address      | 0.0.0.0                           |
| DICOM Router             |   | Fublic IF Address      | Click here to get public IP.      |
| Modality Worklist Server | 1 | Add Destination Wizard | Click here to add destination.    |
| HL7 Receive              | Ξ | DICOM Receive          | DICOM Receive Configuration       |
| HL7 Send                 |   | AE-Title               | DICOM_RECEIVE                     |
| DICOM Receive            |   | Message Pop-up         | Show balloon message.             |
| DICOM Send               |   | DICOM Receive Rule     | Click here to add a routing rule. |
| File Receive             | + | DICOM Send             | DICOM Send Configuration          |
|                          | + | File Send              | File Send Configuration           |
|                          | • | File Receive           | File Receive Configuration        |
| a montation              | Ŧ | Broker Options         |                                   |
|                          |   |                        |                                   |
|                          |   |                        | Modify Save                       |

3. Enter Rule Name. You can put any alphabetical letters and less than 16 letters.

| Rule Name: Main_Cer                       | iter                                                     |
|-------------------------------------------|----------------------------------------------------------|
| Please select routing pr                  | otocol type.                                             |
| OmniLink Send                             |                                                          |
| Send to another                           | Add New Destination 💌                                    |
| C DICOM Send (Sen                         | d to a DICOM destination)                                |
| Send to a DICOM                           | Add New Destinatio 👻                                     |
| C Export DICOM File<br>Destination: Enter | (Use one of DICOM Send license.)<br>new destination name |
| Path: <b>D:₩Work₩</b>                     | OmniAlO₩OmniAlO_WBrowse                                  |

4. Click on DICOM Send(Send to a DICOM destination), and click on Next.

| Rule Name: Main_Center        |                             |  |
|-------------------------------|-----------------------------|--|
| Please select routing protoco | ol type.                    |  |
| C OmniLink Send               |                             |  |
| Send to another               | Add New Destination 🚽       |  |
| DICOM Send (Send to           | a DICOM destination)        |  |
| Send to a DICOM               | Add New Destinatio 💌        |  |
| C Export DICOM File (Use      | one of DICOM Send license.) |  |
| Destination: Enter new        | destination name 🚽          |  |
| Path: D:\Work\WOmn            | IAIO₩OmniAIO_W Browse       |  |

5. Fill it up all of fields and click on **DICOM Ping** for test. Click on **Next** if DICOM Ping is successfully finished.

| Please in<br>here. To | sert DICOM server /<br>verify your informatio | AE, IP address ar<br>on, click 'DICOM | id Port<br>Ping' . |  |
|-----------------------|-----------------------------------------------|---------------------------------------|--------------------|--|
| D                     | estination: MainCe                            | nterOmniVue                           |                    |  |
|                       | AE: OmniVu                                    | ie                                    |                    |  |
|                       | IP: 192.16                                    | 8.0.13                                |                    |  |
|                       | Port: 4810                                    |                                       |                    |  |
|                       | D                                             | ICOM Ping                             |                    |  |
|                       |                                               |                                       |                    |  |

6. Select receiving type. If you want to forward receiving images via File Receive, then click on **Receive from OmniLink-Send**. Click on **Receive from DICOM modality (DICOM SCU)**, if your images are coming thru DICOM network. Click on **Next**.

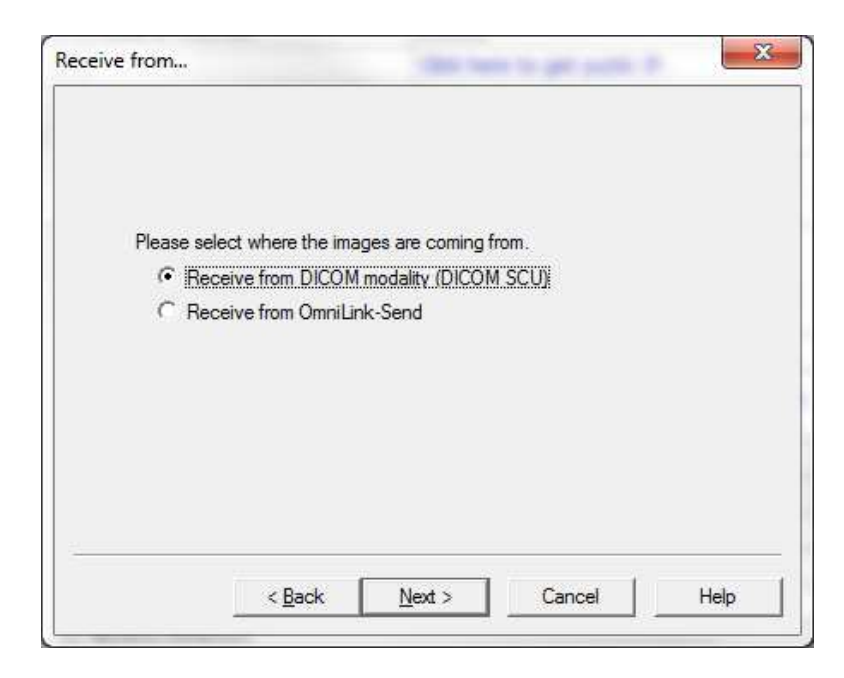

6.1 If you select **Receive from DICOM Modality (DICOM SCU)**, then follow 6.1.1. Otherwise follow 6.2

6.1.1 Receive from DICOM modality: Select **Custom AE-Title**, and enter the AE-Title you want to use. Click on **Finish**.

| Receive from DICO<br>Pleas<br>(<br>• | e select AE-Title<br>Default AE-Title<br>Custom AE-Titl<br>AE-Title: | of DICOM Serve | ar.:   |      |
|--------------------------------------|----------------------------------------------------------------------|----------------|--------|------|
|                                      | < <u>B</u> ack                                                       | Finish         | Cancel | Help |

6.2.1 Receive from OmniLink Send: Enter incoming passcode ID and click on **Finish**.

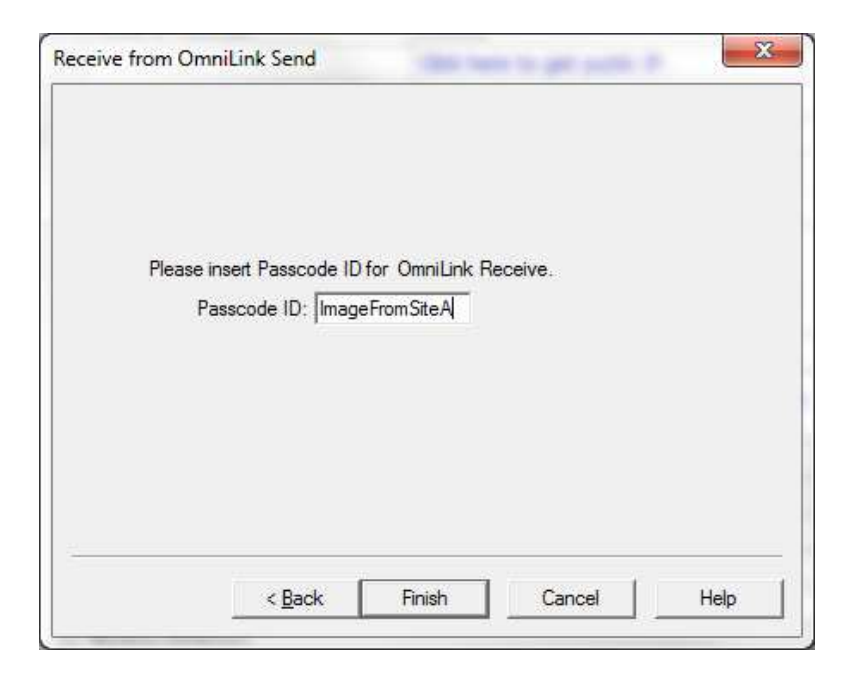

#### How to add Modality Worklist Client List

| A OmniArchive2                                                                                                    | -  | IN AND MALE AND A STATE |        |        |
|----------------------------------------------------------------------------------------------------|----|-------------------------|--------|--------|
|                                                                                                    |    |                         | v1     | 0.1.46 |
| 🛄 Home                                                                                                    | (H | Archive Options         |        |        |
| Archive .                                                                                                    | Ŧ  | OmniLink Options        |        |        |
| Query/Retrieve Query/Retrieve Query/Retrieve Query/Retrieve Query/Receive HL7 Receive DICOM Receive QUECOM Send File Receive File Send Query/Retrieve Information |    | Broker Options          |        |        |
|                                                                                                    |    |                         | Modify | Save   |

1. Click on **Options**.

2. Click on **Modify**, click on **+** to expand Broker Options, and click on **Click here** to add MWL Client.

| A OmniArchive2            |     |                                                |                                              | x |
|---------------------------|-----|------------------------------------------------|----------------------------------------------|---|
|                           |     |                                                | v1.0.1.46                                    |   |
| Home                      | (t) | DICOM Receive                                  | DICOM Receive Configuration                  | ^ |
| Archive                   | ÷   | DICOM Send                                     | DICOM Send Configuration                     | _ |
| Query/Retrieve            | +   | File Send                                      | File Send Configuration                      |   |
| DICOM Router              | Đ   | File Receive                                   | File Receive Configuration                   |   |
| INIODAIILY WORKISL Server | Ξ   | Broker Options                                 |                                              |   |
| HI 7 Send                 | Ξ   | DICOM Modality Worklist                        | DICOM Modality Worklist Server Configuration |   |
|                           |     | MWL AE-Title                                   | MWL_SERVER                                   |   |
| DICOM Send                |     | MWL Client List                                | Click here to add MWL Client.                |   |
| File Receive              |     | HL7 Receive                                    | HL7 Receive Configuration                    |   |
| File Send                 |     | IP Address                                     | 192.168.0.13                                 |   |
| Options                   |     | Port                                           | 8002                                         | E |
| Information               |     | Message Type                                   | ORM                                          |   |
|                           |     | Send ACK Message                               | Reply ACK Message                            |   |
|                           | Đ   | Message Block                                  | Message Block Character                      |   |
|                           | Ξ   | HL7 Send                                       | HL7 Send Disabled                            |   |
|                           | ÷   | Use MLLP                                       | Use MLLP                                     |   |
|                           | (±) | Export                                         | Export HL7 message                           |   |
|                           | •   | FTP                                            | FTP Upload                                   |   |
|                           | HI  | L <b>7 Receive</b><br>.7 Receive Configuration |                                              |   |
|                           | 2   |                                                | Modify Save                                  | Э |

3. Enter AE-Tile and IP address of client, and click on Add.

| Add                                                  |
|------------------------------------------------------|
| AE-Title: OmniVue<br>PAddress: 192.168.0.13<br>Delet |

4. Click on Save.

|   | AE-Title  | IP Address  |               |
|---|-----------|-------------|---------------|
|   | OmniVue   | 192.168.0.1 | 3             |
| A | AE-Title: |             | Add<br>Modify |